## **VIP - CRM Integration**

This guide will walk you through setting up the standard integration for CrexendoVIP. The integration uses our app featured on the Chrome Web Store and will require Chrome Based browsers to work.

 Download the Plugin from the Google Chrome Store: <u>https://chrome.google.com/webstore/detail/crexendo/lbopglbpiiplemmdoiichjimo</u> <u>gmcjogl?hl=en</u>

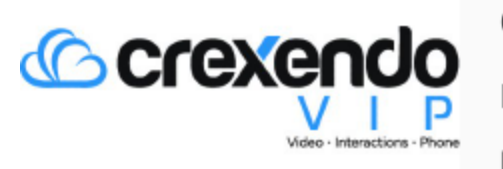

Crexendo

Integration powered by Crexendo

Productivity

2. After the new extension has been installed into the browser locate the puzzle piece icon next to the navigation bar:

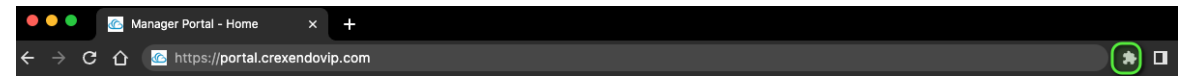

3. Find and Select the Crexendo Plugin from the dropdown list and click on the PIN icon.

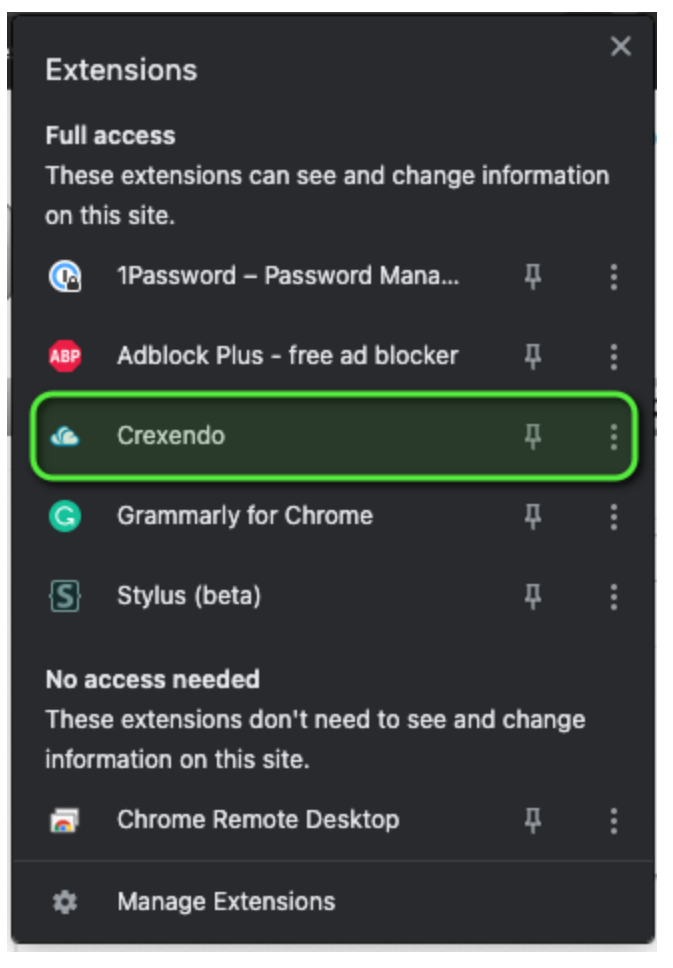

4. The Crexendo Plugin should now be Pinned to your browser bar allowing you to access the integration.

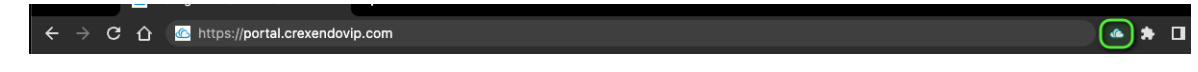

5. Click on the Cloud Icon and the Sign-in Box should appear

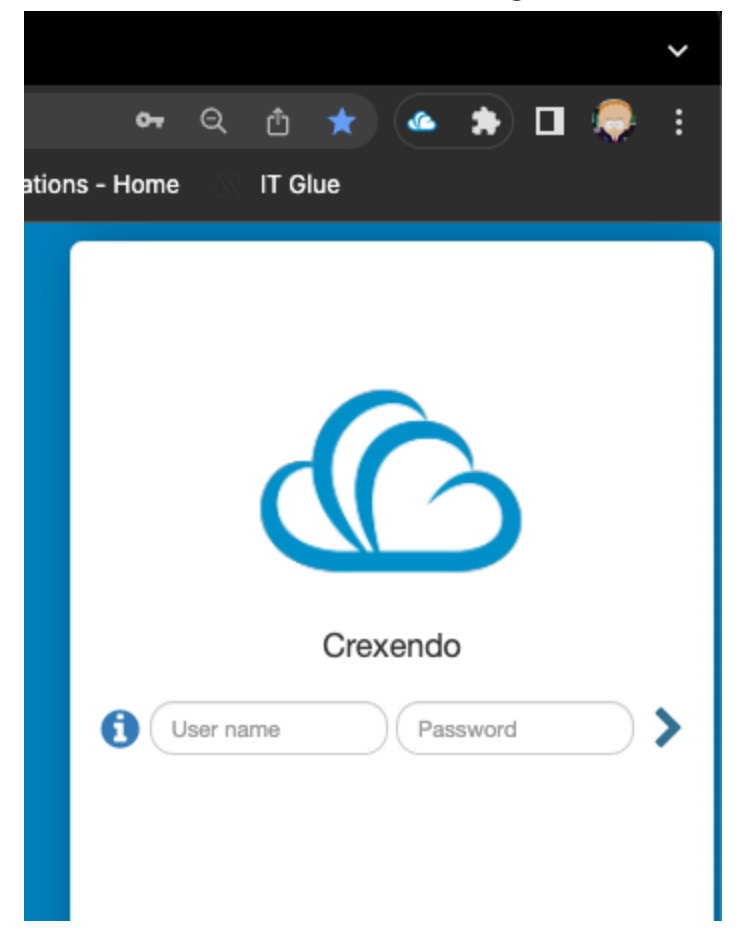

6. Sign-In with your Crexendo VIP username and password

7. After you have logged in, Click on Settings at the bottom of the plugin window and turn on your applications features you want to use:

| Settings   Feature   Screen pops   Click to call   Logo click to call   Logo click to call   Link click to call   Call Logging   Salesforce   Salesforce   Redtail   Zoho   Pipedrive   HubSpot                                                                                                    | Quick Call         | Select App |       |
|----------------------------------------------------------------------------------------------------|--------------------|------------|-------|
| Settings   Feature   Screen pops   Click to call   Logo click to call   Logo click to call   Uink click to call   Call Logging   Call Logging   Salesforce   Redtail   Zoho   Pipedrive   HubSpot                                                                                                    |                    |            |       |
| Feature       Off/4         Screen pops       Image: Click to call         Click to call       Image: Click to call         Logo click to call       Image: Click to call         Uink click to call       Image: Click to call         Call Logging       Image: Click to call         Call Logging       Image: Click to call         Image: Call Logging       Image: Click to call         Image: Call Logging       Image: Click to call         Im                                                                                                    | Settings           |            |       |
| Screen pops Click to call Cogo click to call Logo click to call Link click to call Call Logging Call Logging  | Feature            |            | Off/O |
| Click to call Logo click to call Link click to call Call Logging Call Logging Call  | Screen pops        |            |       |
| Logo click to call Link click to call Call Logging Call Logging Salesforce Call Cogging Call Cogging Call Cog | Click to call      |            |       |
| Link click to call  Call Logging  Call Logging  Salesforce  Redtail  Z Zoho  Pipedrive  HubSpot  C                                                                                                    | Logo click to call |            |       |
| Call Logging<br>Salesforce<br>Redtail<br>Z Zoho<br>Pipedrive<br>HubSpot                                                                                                    | Link click to call |            |       |
| Call Logging         Salesforce         Redtail         Z Zoho         Pipedrive         HubSpot                                                                                                    |                    |            |       |
| <ul> <li>Salesforce</li> <li>Redtail</li> <li>Z Zoho</li> <li>Pipedrive</li> <li>HubSpot</li> </ul>                                                                                                    | Call Logging       |            |       |
| Redtail       Image: Constraint of the second second                                          | Salesforce         |            |       |
| Z Zoho                                                                                                    | 闭 Redtail          |            |       |
| Pipedrive  HubSpot                                                                                                    | Z Zoho             |            |       |
| MubSpot                                                                                                    | Pipedrive          |            |       |
|                                                                                                    | 🄀 HubSpot          |            |       |
|                                                                                                    |                    |            |       |
|                                                                                                    |                    |            |       |
|                                                                                                    |                    |            |       |
|                                                                                                    |                    |            |       |
|                                                                                                    |                    |            |       |
|                                                                                                    |                    |            |       |
|                                                                                                    |                    |            | _     |

- 7.
- 8. Finally Select your application from the Select App Dropdown, if there are multiple options select the instance for your integration.

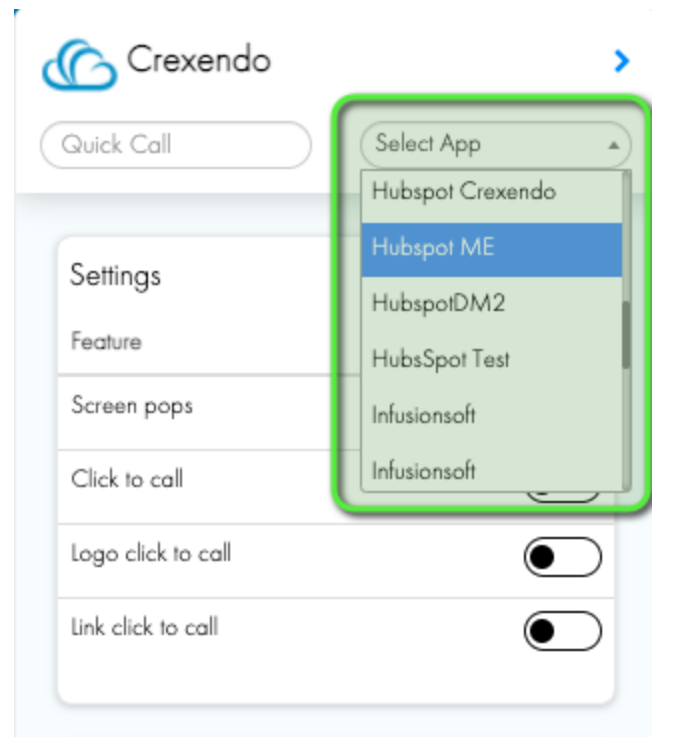

- 9. Sign into your device, web phone, or mobile app and begin making and receiving calls
- 10. Setup has been completed, and you are ready to use the CrexendoVIP Click to Call integration.